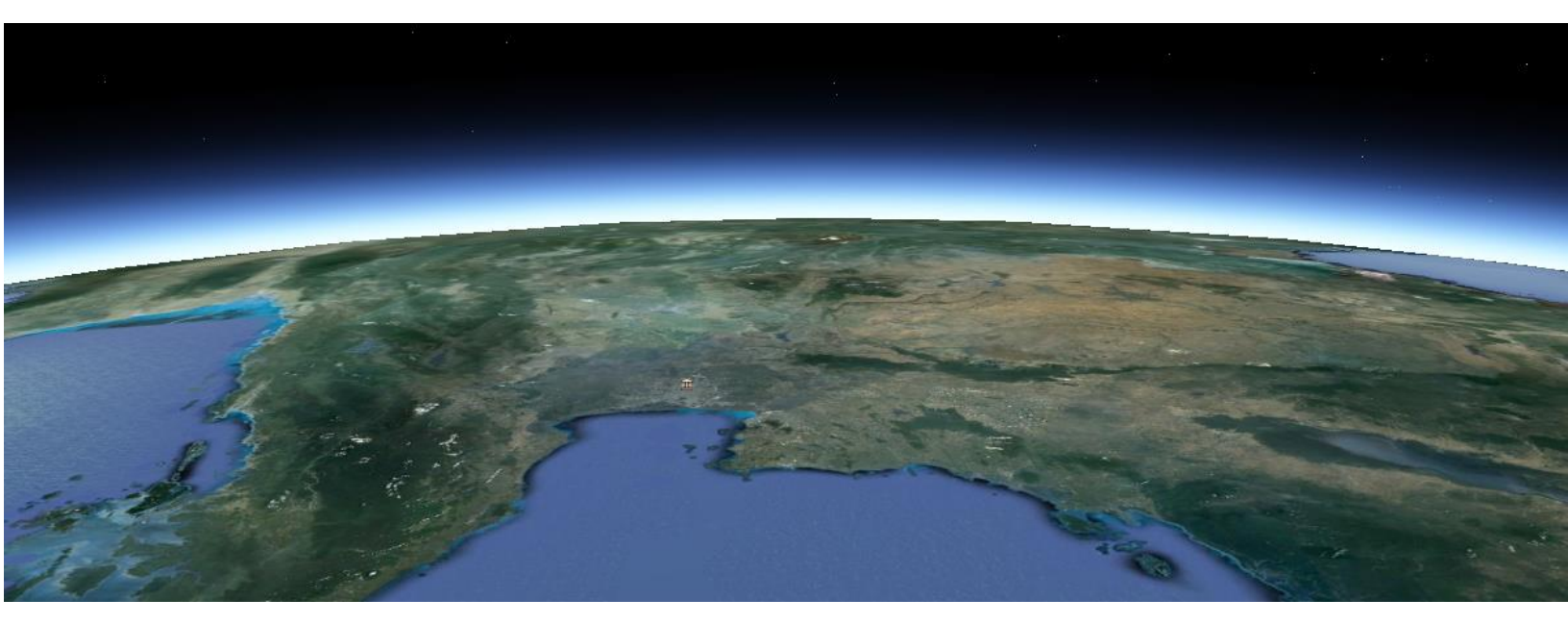

# การติดตั้งและถอนการติดตั้ง Google Earth

สำนักพัฒนาและถ่ายทอดองค์ความรู้ สำนักงานพัฒนาเทคโนโลยีอวกาศและภูมิสารสนเทศ (องค์การมหาชน) กระทรวงวิทยาศาสตร์และเทคโนโลยี

# ความต้องการของระบบ

หากต้องการเรียกใช้ Google Earth บนคอมพิวเตอร์ของคุณ ระบบของคุณต้องตรงตามความต้องการขั้นต่ำของ ระบบ โปรดดูด้านล่างเพื่อเรียนรู้เพิ่มเติมเกี่ยวกับความต้องการของระบบสำหรับระบบปฏิบัติการของคุณ

## ข้อกำหนดสำหรับระบบ PC

## ขั้นต่ำ

- ระบบปฏิบัติการ: Windows XP หรือรุ่นที่ใหม่กว่า
- CPU : Pentium 3, 500 Mhz
- หน่วยความจำระบบ (RAM) : 512 MB
- ฮาร์ดดิสก์ : พื้นที่ว่าง 500 MB
- ความเร็วเครือข่าย : 128 กิโลบิต/วินาที
- การ์ดแสดงผล : DirectX9 และรองรับ 3D ที่สามารถใช้ร่วมกับ VRAM 64 MB
- หน้าจอ : 1024x768, "High Color 16 บิต" DirectX 9 (เพื่อเรียกใช้ในโหมด Direct X)
- อีเมล : อีเมลต้องใช้ฟังก์ชันการทำงาน Outlook 2007 ขึ้นไป

#### แนะนำ

- ระบบปฏิบัติการ : Windows 7 และ 8
- CPU : Pentium 4 2.4 กิกะเฮิร์ซ ขั้นไป หรือ AMD 2400xp ขึ้นไป
- หน่วยความจำระบบ (RAM) : 1 GB ขึ้นไป
- ฮาร์ดดิสก์ : พื้นที่ว่าง 2 GB ขึ้นไป
- ความเร็วเครือข่าย : 768 กิโลบิต/วินาที
- การ์ดแสดงผล : DirectX9 และ 3D ที่สามารถใช้ร่วมกับ VRAM 256 MB
- หน้าจอ : 1280x1024, "32 บิต True Color"

#### ข้อกำหนดสำหรับระบบ Mac

# ขั้นต่ำ

- ระบบปฏิบัติการ : Mac OS X 10.6 หรือรุ่นที่ใหม่กว่า
- CPU : Intel Mac ทุกรุ่น
- หน่วยความจำระบบ (RAM) : 512 MB
- ฮาร์ดดิสก์ : พื้นที่ว่าง 500 MB
- ความเร็วเครือข่าย : 128 กิโลบิต/วินาที
- การ์ดแสดงผล : DirectX9 และรองรับ 3D โดยมี VRAM 64 MB
- หน้าจอ : 1024x768, "Thousands of Colors"

#### แนะนำ

- ระบบปฏิบัติการ : Mac OS X 10.6.8 หรือรุ่นที่ใหม่กว่า
- CPU : Intel Mac แบบ Dual Core
- หน่วยความจำระบบ (RAM) : 1 GB ขึ้นไป
- ฮาร์ดดิสก์ : พื้นที่ว่าง 2 GB
- ความเร็วเครือข่าย : 768 กิโลบิต/วินาที
- การ์ดแสดงผล : DirectX9 และรองรับ 3D โดยมี VRAM 256 MB
- หน้าจอ : 1280x1024, "Millions of Colors"

# ข้อกำหนดสำหรับระบบ Linux

# ขั้นต่ำ

- Kernel 2.4 หรือใหม่กว่า
- glibc 2.3.2 ที่มี NPTL หรือรุ่นที่ใหม่กว่า
- XFree 86-4.0 หรือ x.org R6.7 หรือรุ่นที่ใหม่กว่า
- CPU : Pentium 3, 500 Mhz
- หน่วยความจำระบบ (RAM) : 512 MB
- ฮาร์ดดิสก์ : พื้นที่ว่าง 500 MB
- ความเร็วเครือข่าย : 128 กิโลบิต/วินาที
- การ์ดแสดงผล : DirectX9 และรองรับ 3D โดยมี VRAM 64 MB
- หน้าจอ : 1024x768, หน้าจอ "16 บิต High Color"

#### แนะนำ

- Kernel 2.6 หรือใหม่กว่า
- glibc 2.3.5 ที่มี NPTL หรือรุ่นที่ใหม่กว่า
- x.org R6.7 หรือใหม่กว่า
- หน่วยความจำระบบ (RAM) : 1 GB
- ฮาร์ดดิสก์ : พื้นที่ว่าง 2 GB
- ความเร็วเครือข่าย : 768 กิโลบิต/วินาที
- การ์ดแสดงผล : DirectX9 และรองรับ 3D โดยมี VRAM 256 MB
- หน้าจอ : 1280×1024, สี 32 บิต

ต้องติดตั้ง LSB เพื่อให้ Google Earth สามารถทำงานบน Linux ระบบปฏิบัติการของคุณควรติดตั้ง LSB โดยอัตโนมัติ เมื่อคุณติดตั้ง Google Earth

# การติดตั้ง Google Earth

1. เปิดเว็บไซต์ "www.google.com/intl/th/earth/desktop" เลือกคลิก "ดาวน์โหลด"

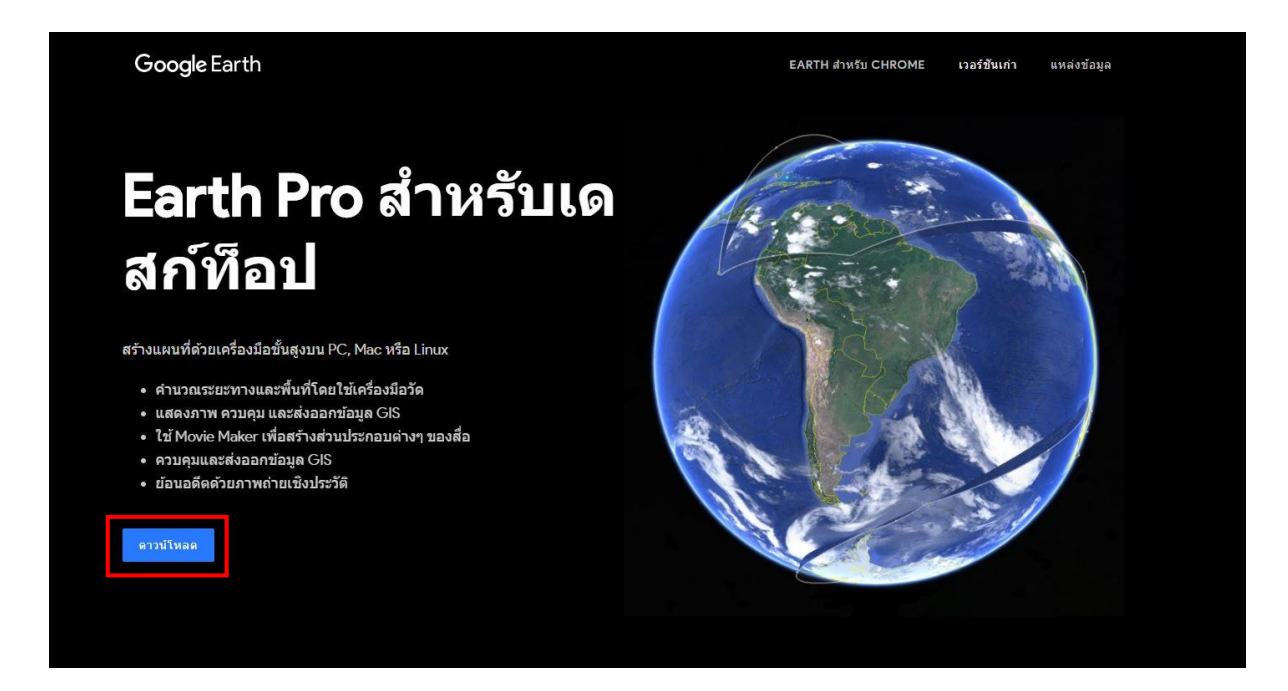

2. หลังจากคลิก "ดาวน์โหลด" แล้วจะปรากฏหน้าต่างดังรูปให้คลิก "ยอมรับและดาวน์โหลด"

| ม้าแรก สำรวจ เรียนรู้ เชื่อมต่อ ความช่วยเหลือ                                                                                                    |                                                                                                    |  |
|----------------------------------------------------------------------------------------------------|----------------------------------------------------------------------------------------------------|--|
| าวน์โหลด Google Earth Pro สำหรับคอมพิวเตอร์พีชีหรือ Mac<br>การติดตั้ง ถือว่าคุณขอมรับนโยบายส่วนบุคคลของ Google Earth                                                   | ความต้องการของระบบ:                                                                                                |  |
| ข้อกำหนดในการให้บริการเพิ่มเติมของ Google Maps/Google Earth<br>แก้ไขล่าสุด:ธันวาคม 2015                                                                                | คอมพิวเตอร์ทีซี - Windows XP,<br>Windows Vista หรือ Windows 7<br>Mac - MAC OS X 10.6.0 หรือ<br>เวอร์ขันที่ใหม่กว่า |  |
| ขอขอบคุณทเข Google Maps และ Google Earth ("Google Maps/Google Earth")<br>Google Maps และ Google Earth<br>ข้อธุรกิจ การสราจร ความเห็น เ<br>การเข้าถึง ดาวน์โหลด หรือไข่ | <b>คุณลักษณะของ Earth Pro:</b><br>ใช้ประโยชน์จากคุณลักษณะการนำเข้<br>ข้อมูล GIS ชั้นสูง                            |  |
| 1. ข้อกาหนดในการให้บริกา<br>2. ข้อกาหนดเพิ่มเติมของ M และ Download โปรแกรม<br>ปรับแต่งการติดตั้ง Google Earth Pro คำน                                                  | วัดพื้นที่ รัศมี และเส้นรอบวงบนพื้น<br>พิมพ์ภาพหน้าจอความละเอียดสูง<br>สร้างภาพยนตร์แบบออฟไลน์ที่ดึงดูด            |  |

 หลังจากคลิก "ยอมรับและดาวน์โหลด" จะปรากฏแถบอยู่ด้านล่าง ให้คลิก "GoogleEarthSetup.exe" เพื่อทำการติดตั้งโปรแกรม Google Earth

|                       | Google Earth                                                                                                    |                                                                                                    |                                                                                                    |                                                                                                    |               |  |  |  |
|-----------------------|----------------------------------------------------------------------------------------------------|----------------------------------------------------------------------------------------------------|----------------------------------------------------------------------------------------------------|----------------------------------------------------------------------------------------------------|---------------|--|--|--|
|                       | หน้าแรก สำรวจ เรียนรู้ เชื่อมต่อ                                                                                                    | ความช่วยเหลือ                                                                                                    |                                                                                                    | ดาวนโหลด Google Earth                                                                                                    |               |  |  |  |
|                       | <b>ขอขอบคุณ</b><br>ขอขอบคุณที่ดาวน์โหลด Google Earth การด                                                                                                    |                                                                                                    |                                                                                                    |                                                                                                    |               |  |  |  |
|                       | หากต้องการทำเพิ่มเติม<br>วิดีโอแนะน่า<br>ดูวิดีโอสำหรับผู้เริ่มดันและผู้ไข้ขึ้นสูงของ<br>เราเพื่อเรียนผู้คล์คลับและเทคหิดโนการไข้<br>Google Eant<br>เรียนรู้เพิ่มเติม | <mark>ติดตามเราได้ที่ Google+</mark><br>รับข้อมูลล่าสุดเกี่ยวกับคุณลักษณะใหม่ๆ<br>และเนื้อมาขางภูมิศาสตร์ที่น่าสนใจโดย<br>เพิ่ม Google Earth ไปยังแวตงของคุณ<br>ติดตามเราได้ที่ Google+ | จดหมายข่าว Google Earth<br>รับจดหมายข่าวรายเดือน Sightseer เพื่อ<br>อ่านข่าวครามจุดใน Google Earth<br>สมัครเดี๋ยวนี้ | บล็อก Google Lat Long<br>ปลายทางแบบวินสต้อปของคุณสำหรับ<br>ข่าวสารเก็ยวกับแล้ลภัณฑ์ทางภูมิศาสตร์<br>ทั้งหมดของ Google โปรดไปเป็นประจำ<br>เพื่อวับการอัปเดลหลืดภัณฑ์<br>เพิ่าระบบล็อก Lat Long |               |  |  |  |
|                       | คลิกเพื่อท้                                                                                                    | าการติดตั้ง                                                                                                    |                                                                                                    |                                                                                                    |               |  |  |  |
| ocogleEarthProSeexe ^ |                                                                                                    |                                                                                                    |                                                                                                    |                                                                                                    | แสดงทั้งหมด > |  |  |  |

4. หลังจากคลิก "GoogleEarthSetup.exe" จะปรากฏหน้าต่างดังรูป ให้คลิก "Run" เพื่อเริ่มทำการติดตั้ง โปรแกรม Google Earth

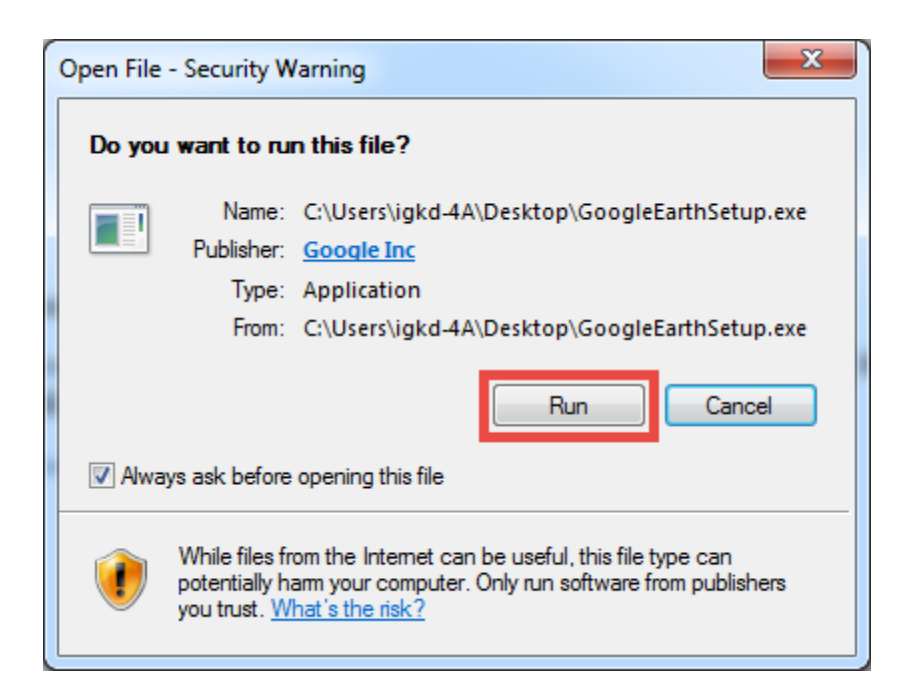

 หลังจากคลิก "Run" คอมพิวเตอร์จะทำการเชื่อมต่อกับอินเทอร์เน็ต และทำการติดตั้งโปรแกรม เมื่อติดตั้งเสร็จจะขึ้นหน้าต่างที่มีคำว่า "การติดตั้งเสร็จสมบูรณ์" ให้คลิก "ปิด"

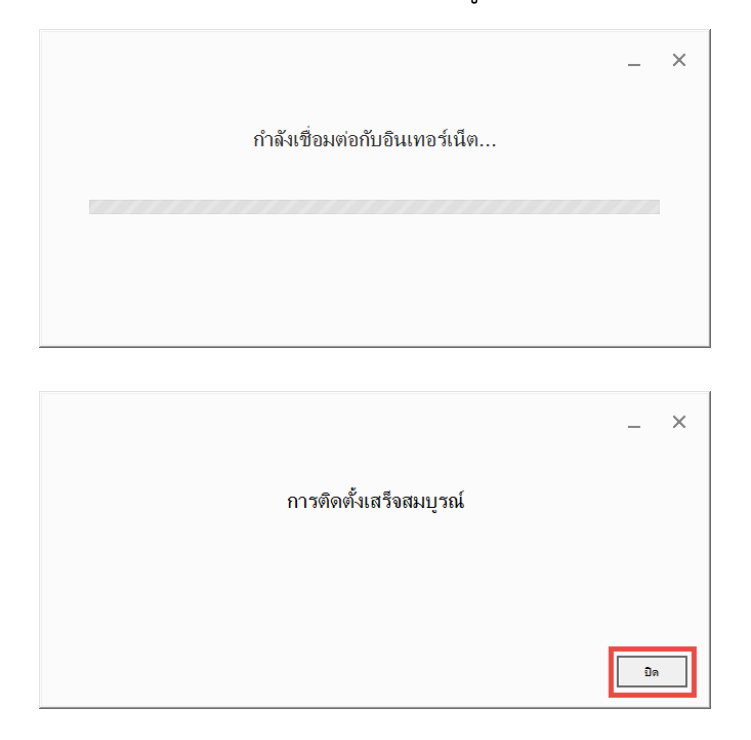

 เมื่อกระบวนการติดตั้งเสร็จสมบูรณ์ หลังจากคลิก "ปิด" คอมพิวเตอร์จะเปิดโปรแกรม Google Earth โดยอัตโนมัติ ดังรูป

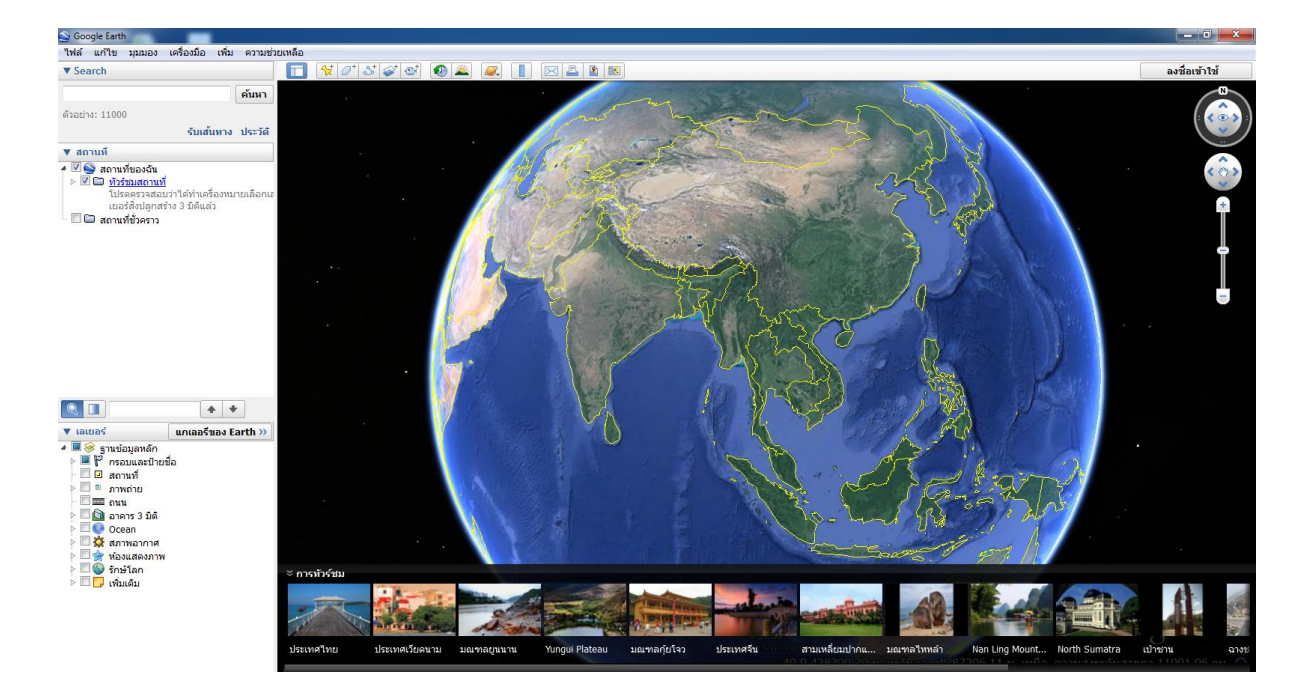

สำนักพัฒนาและถ่ายทอดองค์ความรู้ สำนักงานพัฒนาเทคโนโลยีอวกาศและภูมิสารสนเทศ (องค์การมหาชน) ถอนการติดตั้ง Google Earth สามารถทำได้ 2 วิธี วิธีที่ 1

1. คลิก "Start" หลังจากนั้นคลิก "All Programs" ดังรูป

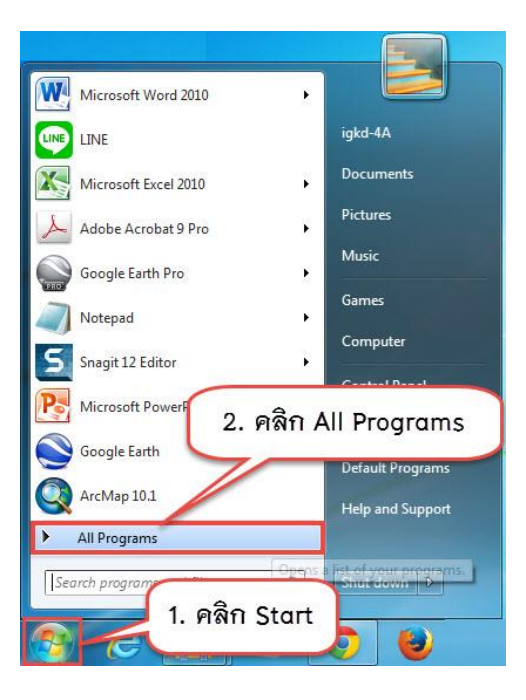

2. หลังจากคลิก "All Programs" จะปรากฏดังรูป ให้เลื่อนหา "Google Earth" แล้วคลิก 1 ครั้ง

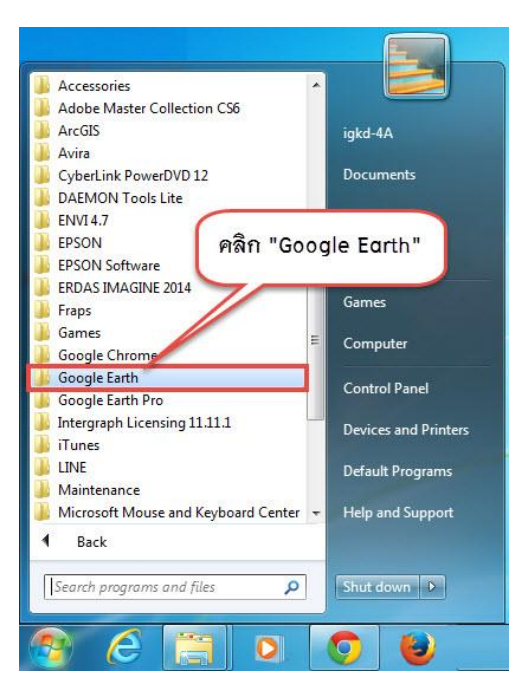

3. หลังจากคลิก "Google Earth" จะปรากฏดังรูป หลังจากนั้นคลิก "ถอนการติดตั้ง Google Earth"

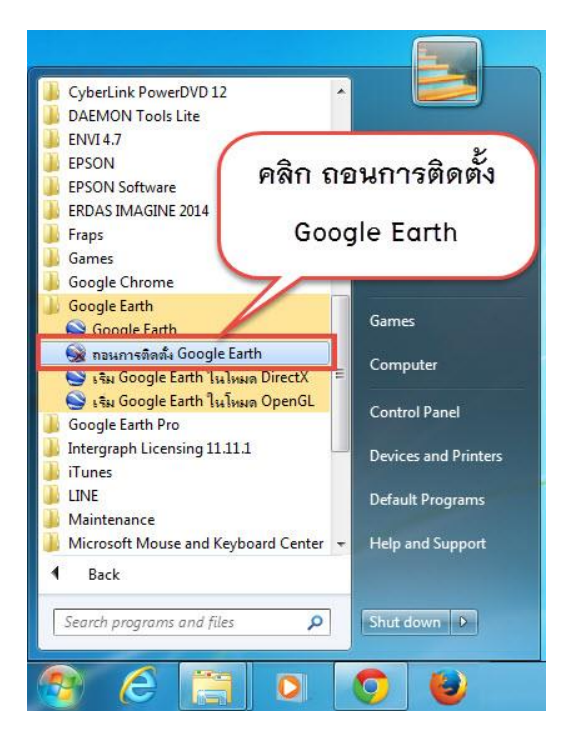

4. หลังจากคลิก "ถอนการติดตั้ง Google Earth" จะปรากฏดังรูป หลังจากนั้นคลิก "Yes" เพื่อถอนการติดตั้ง

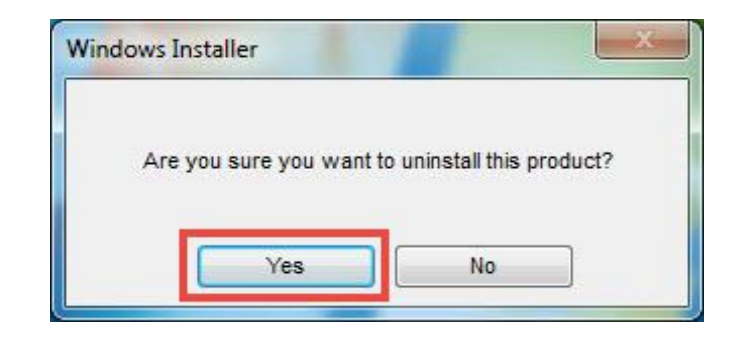

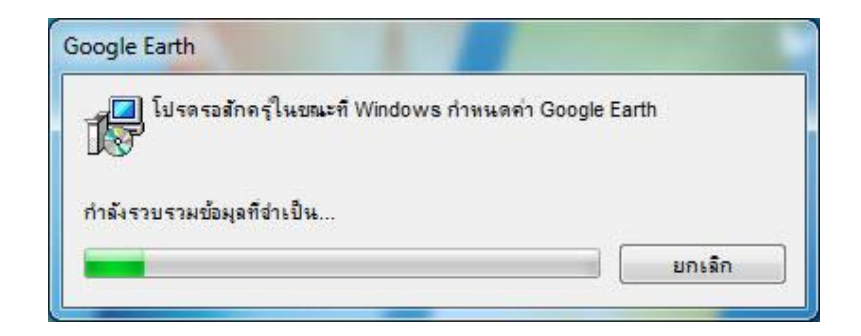

สำนักพัฒนาและถ่ายทอดองค์ความรู้

สำนักงานพัฒนาเทคโนโลยีอวกาศและภูมิสารสนเทศ (องค์การมหาชน)

# **วิธีที่ 2** 1. คลิก "Start" หลังจากนั้นคลิก "Control Panel" ดังรูป

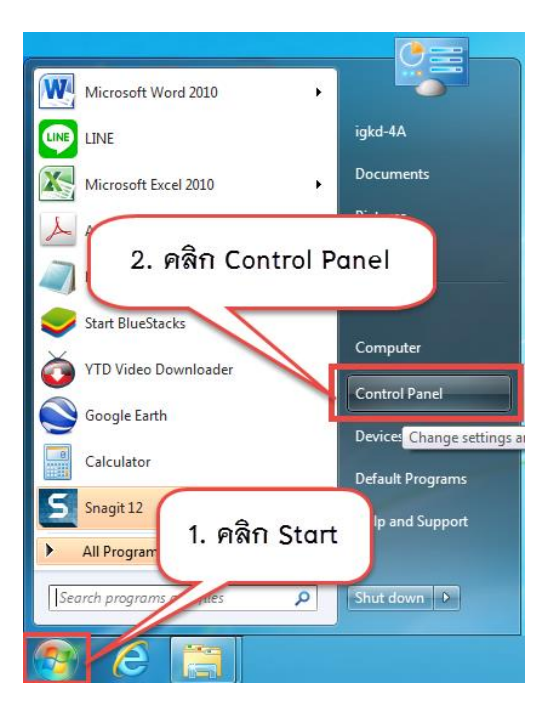

2. หลังจากคลิก "Control Panel" จะปรากฏหน้าต่างดังรูป ให้คลิก "Uninstall a program"

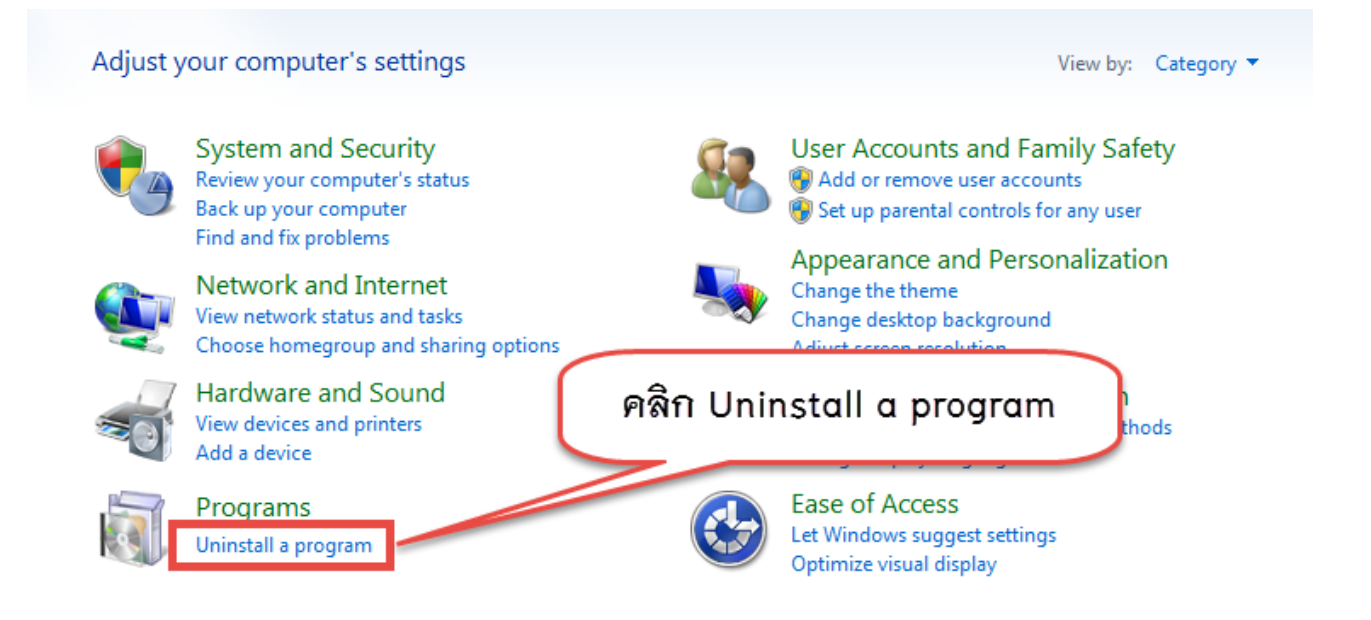

3. หลังจากคลิก "Uninstall a program" จะปรากฏหน้าต่างดังรูป ให้คลิกเลือก "Google Earth" หลังจาก นั้นให้คลิก "Uninstall"

| View installed updates<br>Turn Windows features on or<br>off | Uninstall or change a program<br>To uninstall a program, select it from the life<br>Organize Uninstall this program.                                                                                                    | คลิก Uninsta<br>อถอนการติดต่                                                                                                    | l d On                                                                                                    | Size                                                                                                    | Version                                                                                                    | li                        | ≣ ▼ 6 |
|--------------------------------------------------------------|----------------------------------------------------------------------------------------------------|----------------------------------------------------------------------------------------------------|----------------------------------------------------------------------------------------------------|----------------------------------------------------------------------------------------------------|----------------------------------------------------------------------------------------------------|---------------------------|-------|
|                                                              | OAEMON Tools Lite OF DATE AND TOOLS Lite OF DATE AND TOOLS LITE OF DATE AND TOOLS LITE OF DATE AND TOOLS LITE OF DATE AND TOOLS LITE OF DATE AND TOOLS LITE OF DATE AND TOOLS LITE OF DATE AND TOOLS LITE OF DATE AND TOOLS LITE                                                                                                    | SEIKO EPSON CORPORATION<br>SEIKO EPSON Corporation<br>Seiko Epson Corporation<br>Generation                                                                                                    | 557<br>2557<br>24/4/2557<br>25/4/2557<br>24/4/2557<br>12/2/2557                                                                                                    | 738 MB<br>9.22 MB                                                                                                    | 4.48.1.0347<br>4.7.0.0<br>1.19.0000                                                                                                    |                           |       |
| E E                                                          | Google Earth                                                                                                    | Google                                                                                                    | 24/5/2557                                                                                                    | 180 MB                                                                                                    | 7.1.2.2041                                                                                                    |                           |       |
|                                                              | Times Times T | Inter-Corporation<br>Apple Inc.<br>LINE Corporation<br>Microsoft Corporation<br>Microsoft Corporatio | 223/2257<br>1/5/2557<br>1/5/2557<br>19/3/2557<br>19/3/2557<br>19/3/2557<br>13/3/2557<br>13/3/2557<br>13/3/2557<br>13/3/2557<br>13/3/2557<br>14/5/2557<br>14/5/2557<br>13/3/2557<br>13/3/2577<br>13/3/2557<br>13/3/2557<br>13/3/257<br>13/3/257<br>13/3/257<br>13/3/257<br>13/3/257<br>13/3/257 | 219 MB<br>219 MB<br>38.8 MB<br>300 KB<br>572 K8<br>780 KB<br>230 KB<br>596 K8<br>596 K8<br>596 K8<br>596 K8<br>13.8 MB<br>16.5 MB<br>66.3 MB<br>14.2 K8<br>1.33 MB<br>1.63 GB<br>276 MB<br>8.2 1 MB | 9.17403347<br>11.20.115<br>3.60.32<br>4.5.50938<br>2.2.173.0<br>14.0.70151000<br>8.0.61000<br>9.0.30729.4148<br>90.30729.4148<br>90.30729.4148<br>90.30729.4148<br>90.30729.4148<br>90.30729.4148<br>90.30729.4148<br>90.30729.4148<br>90.30729.4148<br>90.30729.4148<br>90.30729.4148<br>90.30729.6161<br>10.0.40219<br>20.01<br>4.20.9876.0<br>8.10.312<br>11.20.016<br>12.0.0101<br>12.0.0101<br>12.0.0101<br>12.0.0101<br>12.0.1011<br>12.0.0101<br>12.0.1011<br>12.0.0101<br>12.0.1011<br>12.0.0101<br>12.0.1011<br>12.0.0101<br>12.0.1011<br>12.0.0101<br>12.0.1011<br>12.0.0101<br>12.0.0101<br>12.0. | 1. คลิกเลือก Google Earth |       |

4. หลังจากคลิก "Uninstall" จะปรากฏหน้าต่างดังรูป ให้คลิก "Yes" เพื่อถอนการติดตั้งโปรแกรม

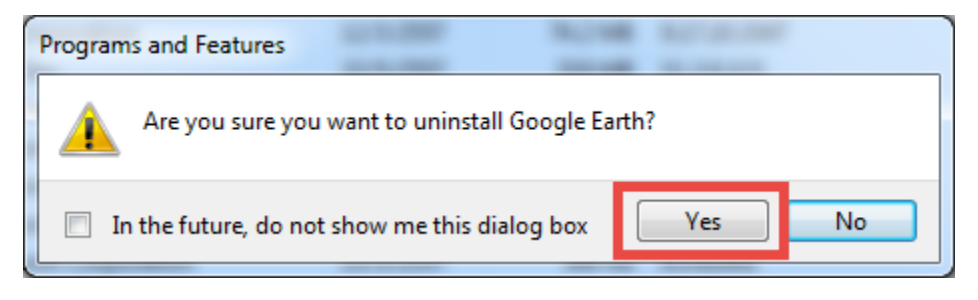